# **UniSim Design**

# Etanol desztilláció

BME-KKFT Készítette: Stelén Gábor

# Első lépések

- A feladat: etanol-víz elegy szétválasztása rektifikálással, steady-state módban
- Esettanulmányok készítése
- Kiindulási paraméterek:
  - 10 tömegszázalék EtOH-víz elegy
  - T = 25 C
  - p = 1 bar
  - Oszlop nyomása = 1 atm
  - Oszlop tányérszáma: 6
  - Termodinamikai modell: UNIQUAC
- Komponensek kiválasztása, termodinamikai modell megadása
- Folyamatábra szükséges egy betáplálási áram, 2 termékáram, 2 energiaáram, 1 desztilláló kolonna
- Betáplálás paramétereinek megadása
- A desztilláló kolonna paramétereinek megadása

## A desztilláló kolonna paramétereinek megadása

- 1. fül: Anyag-és energiaáramok, tányérszám megadása
- Total condenser 1 fejtermék lesz
- Betáplálási tányér: 2-es
- 2. lap: nyomásesés megadása
- 3. lap: nem kell megadni semmit
- 4. lap: refluxarány megadása Flow basis: mass
- Ezután Done gomb

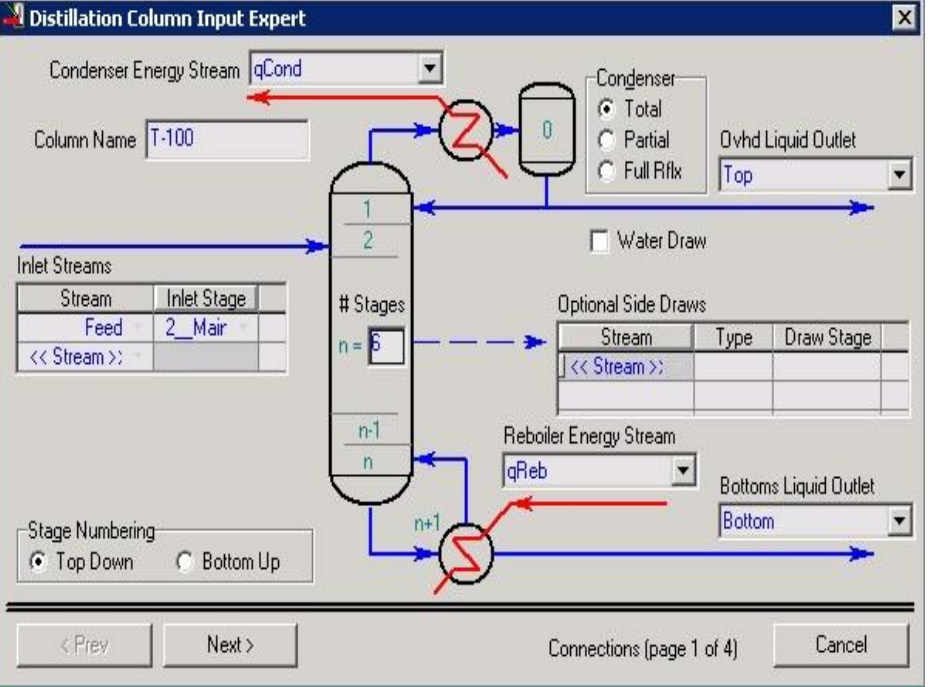

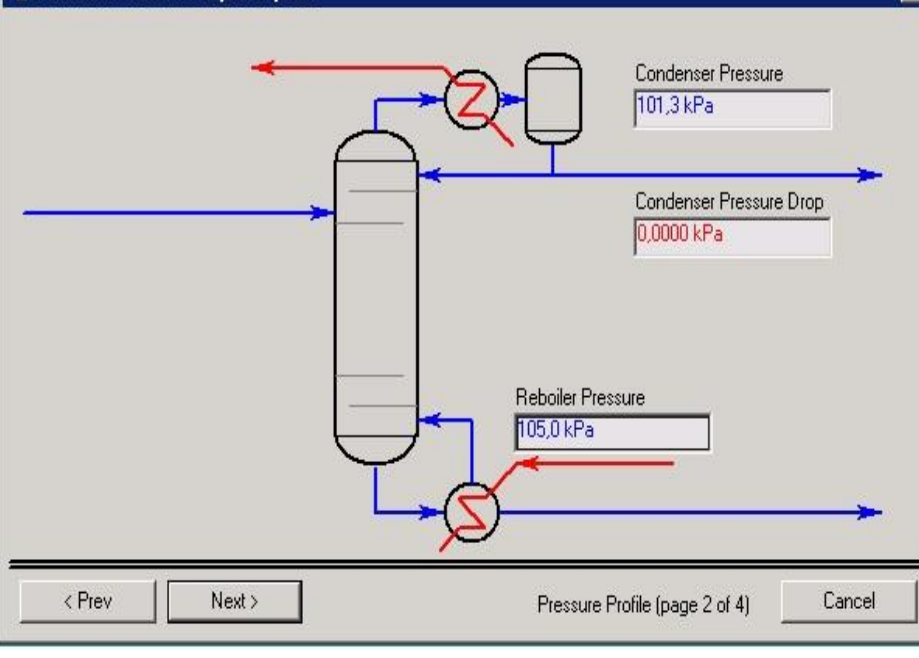

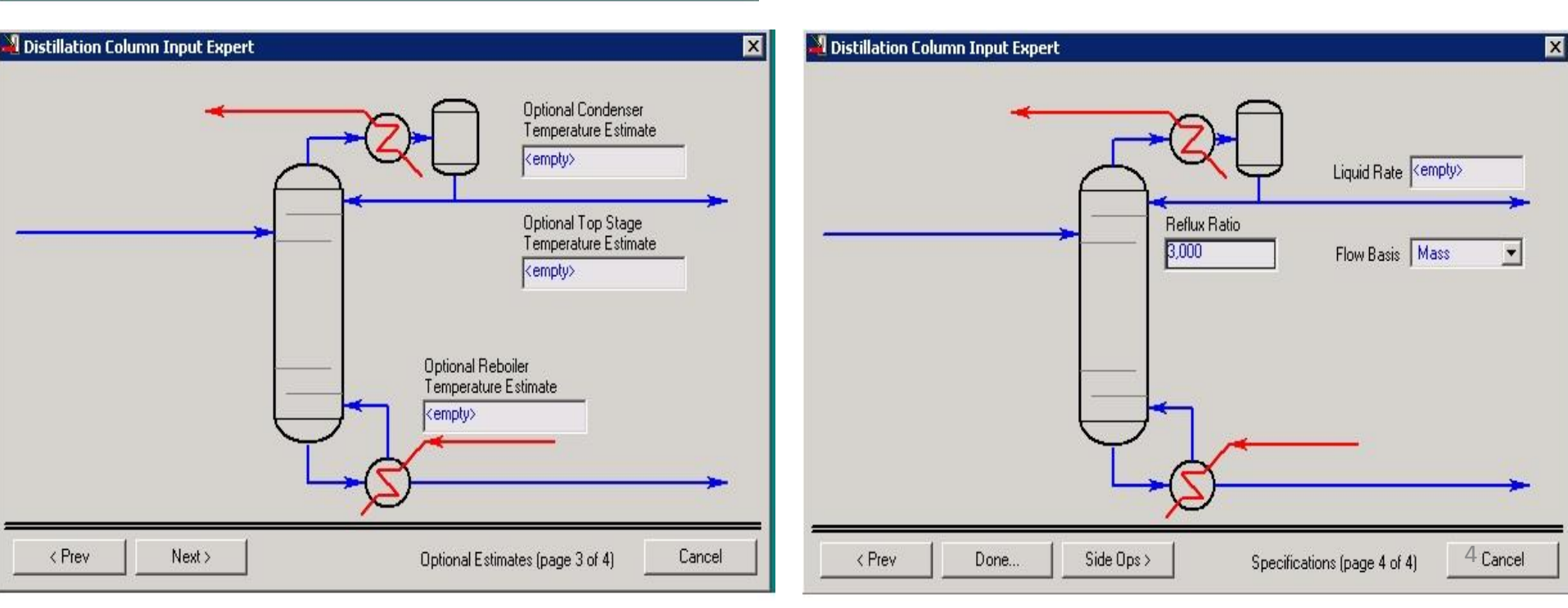

Distillation Column Input Expert

x

## A desztilláló kolonna paramétereinek megadása

- Az eredmény:
- Monitor fül
- A refluxarányon kívül meg kell adni még egy paramétert
- Legyen a desztillátum mennyisége 95 kg/h
- Ezután Run gombbal futtatás

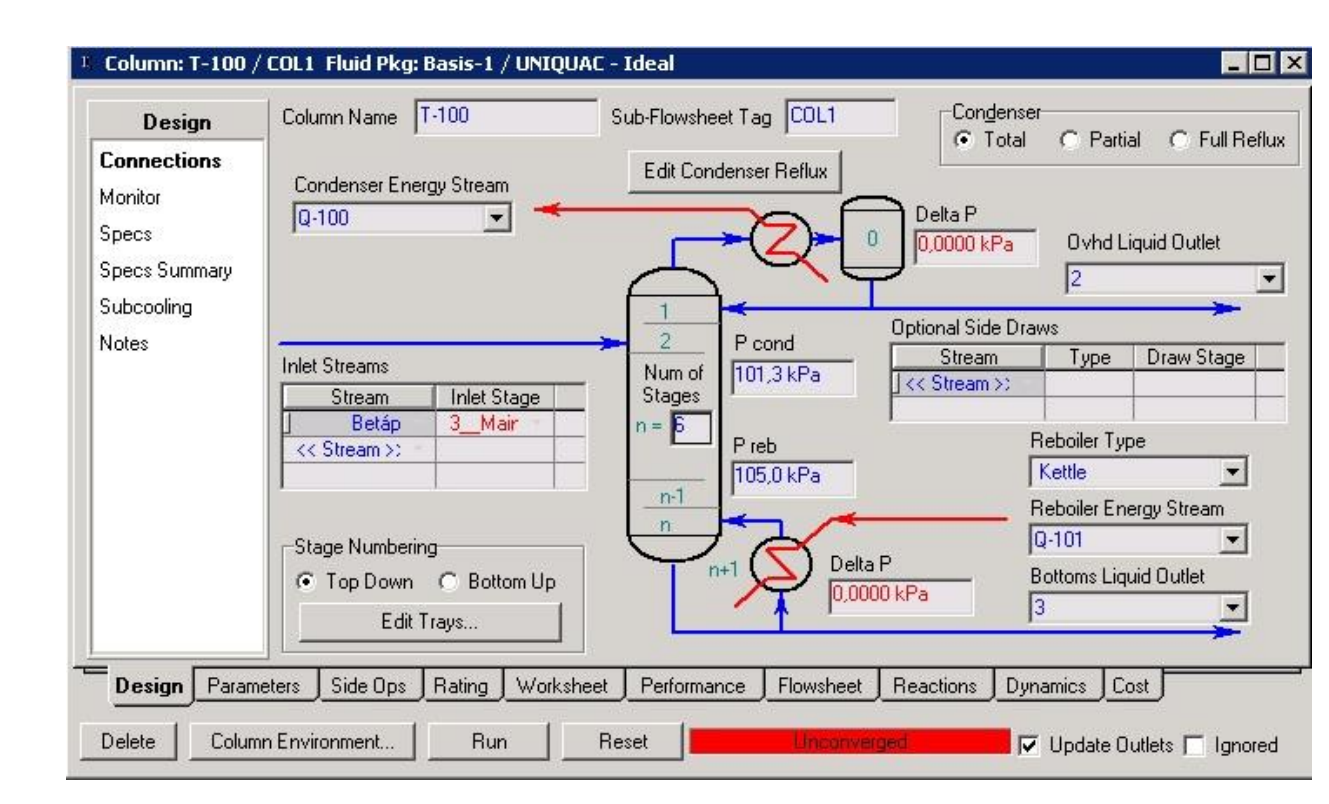

# A desztillátum mennyiségének megadása

| Design                                                         | Uptional Checks | ry   View I | nitial Estimates | Prohie                       | 10,00 Temperature us. Tray Position from Top                                                                                                    |        |              | Тар     |
|----------------------------------------------------------------|-----------------|-------------|------------------|------------------------------|----------------------------------------------------------------------------------------------------|--------|--------------|---------|
| Connections<br>Monitor<br>Specs<br>Specs Summary<br>Subcooling | Step            | Equilibrium | Heat / Spec      | C Temp<br>C Press<br>C Flows | 9,00<br>8,000<br>6,000<br>4,000<br>3,000<br>1,000<br>1,0000<br>1,000<br>1,000<br>1,000<br>1,000<br>1,000<br>1,000<br>1,000<br>1,000<br>1,000 | 2      | 3 4          | 5 6     |
| 0.00                                                           | Specifications  | Spe         | ecified Value    | Current Value                | Wt. Error                                                                                                    | Active | Estimate     | Current |
|                                                                | Reflux Ratio    |             | 3.000            | <empty></empty>              | <empty></empty>                                                                                                    | V      |              | V       |
|                                                                | Distillate Rate |             | 95,00 kg/h       | > <empty></empty>            | <empty></empty>                                                                                                    | N.     | V            | V       |
|                                                                | Reflux Rate     |             | Кетруу           | <empty></empty>              | <empty></empty>                                                                                                    |        |              |         |
|                                                                | Btms Prod Rate  |             | <empty></empty>  | <empty></empty>              | <empty></empty>                                                                                                    |        | <b>N</b>     |         |
|                                                                | View            | Add Spec    | Group Active     | Update Inactive              | Order Spec                                                                                                    | s Deg  | grees of Fre | edom 0  |

### A kész folyamatábra

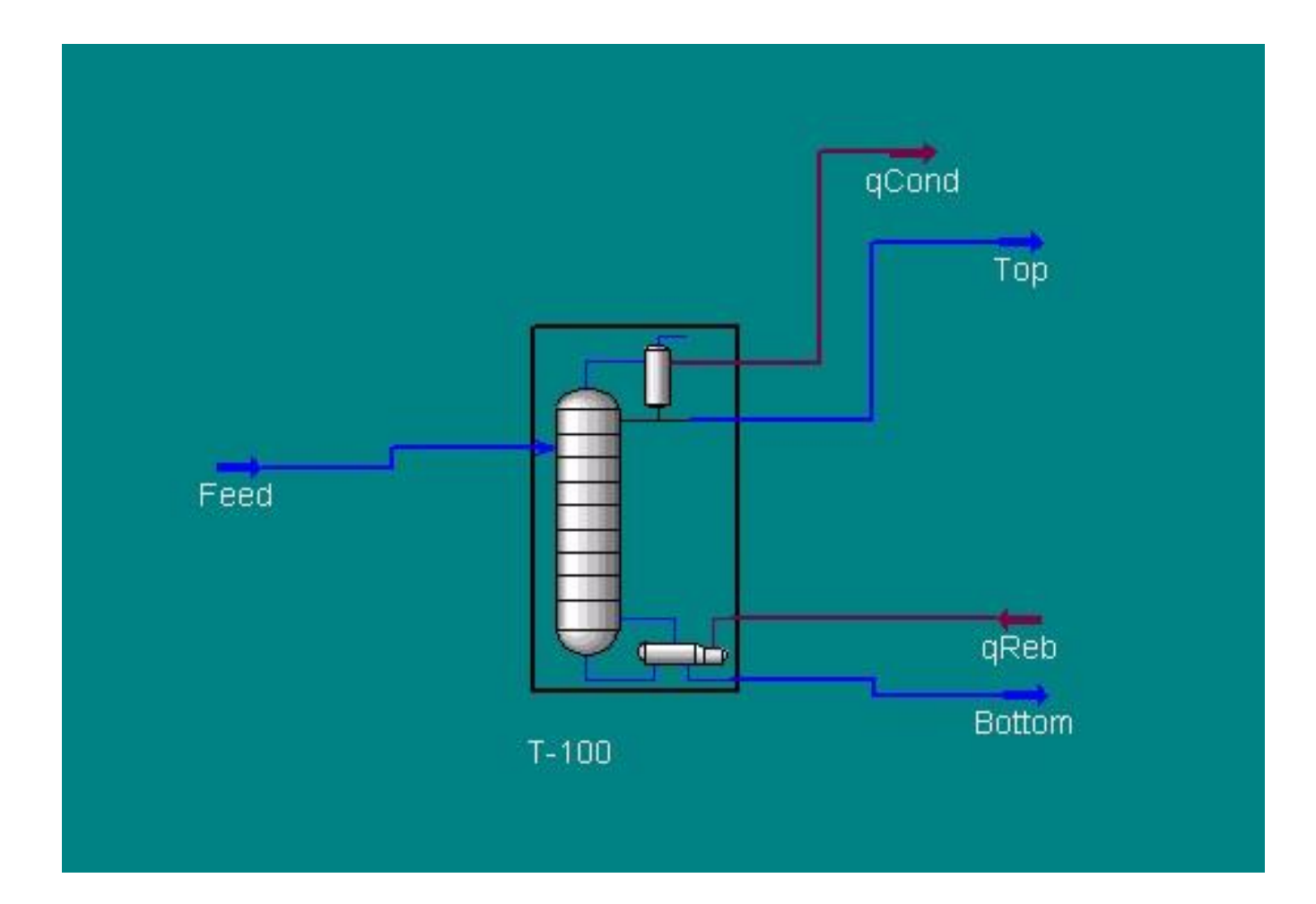

Vizsgáljuk meg:

- A fejtermék összetételének és a visszaforraló fűtésigényének változását;
- A kondenzátorban a hűtés árának változását

a refluxarány függvényében.

- Első lépés: hozzá kell adni a fejtermék összetételét és a visszaforraló fűtésigényét a kolonna specifikációihoz
- Fejtermék összetétele: Desztilláló oszlop/Monitor fül/Add specs/Column component fraction
- Stage: Condenser; Mass basis; etanol
- Visszaforraló fűtésigénye: Monitor fül/Add specs/Column duty
- Energiaáram megadása

| K Column: T-100 / COL1 Fluid Pkq: Basis-1 / UNIQUAC - Id                                                                    | leal _ 🗆 🗙                                                                                                    |                                                   |
|----------------------------------------------------------------------------------------------------|----------------------------------------------------------------------------------------------------|---------------------------------------------------|
| Name topfrac   Stage Condenser   Flow Basis Mass Fraction   Phase Liquid   Spec Value <empty>   Components: Ethanol</empty> | timates<br>t / Spec<br>0,000332<br>C Press<br>State<br>Flows<br>State<br>Temperature us. Tray Position from Top<br>Temperature us. Tray Position from Top<br>C Press<br>State<br>Temperature us. Tray Position from Top<br>C Press<br>State<br>Temperature us. Tray Position from Top<br>C Press<br>State<br>Temperature us. Tray Position from Top<br>C Press<br>State<br>Temperature us. Tray Position from Top<br>C Press<br>State<br>Temperature us. Tray Position from Top<br>C Press<br>State<br>Temperature us. Tray Position from Top<br>C Press<br>State<br>Temperature us. Tray Position from Top<br>C Press<br>State<br>Temperature us. Tray Position from Top<br>C Press<br>State<br>Temperature us. Tray Position from Top<br>C Press<br>State<br>Temperature us. Tray Position from Top                                                                                                    |                                                   |
| Target Type C Stream C Stage<br>Parameters Summary Spec Type 95<br>Delete                                                   | Value   Current Value   Wt. Error   Active   Estimate   Current     3,000   3,00   -0,0000   Image: Current   Image: Current <td></td> |                                                   |
| View Add Spec Grou                                                                                                    | r Column: T-100 / COL1 Fluid Pkg: Basis-1 / UNIQUAC - Ideal                                                                                                    |                                                   |
| Design   Parameters   Side Ops   Rating   Worksheet   I     Delete   Column Environment   Run   Rese                        | Design Optional Checks Profile   Connections Duty Spec: rebduty Imput Summary View Initial Estimates Profile   Monitor Specs Imput Stream optional Checks Imput Summary View Initial Estimates Profile   Specs Name rebduty Dec Optional Checks Imput Summary View Initial Estimates Profile Imput Summary   Specs Name rebduty Dec Optional Checks Imput Summary Imput Summary Imp                                                                                                    | thre us. Tray Position from Top                   |
|                                                                                                    | Current Value Wt. Error   000 3,00 -0,0000   g/h 95,1 0,0005   pty> 285 <empty>   pty&gt; 905 <empty>   pty&gt; 0,813 <empty>   pty&gt; 7,19e+005 <empty>   View Add Spec Group Active Update Inactive Order Specs</empty></empty></empty></empty>                                                                                                    | Active Estimate Current                           |
|                                                                                                    | Design Parameters Side Ops Rating Worksheet Performance Flowsheet Reactions D   Delete Column Environment Run Reset Converged                                                                                                    | ynamics <u>Cost</u><br>Vupdate Outlets T9 Ignored |

- Tools/Databook
- Legyen megnyitva az oszlop párbeszédablakának Monitor füle
- Databook/Variables fül változók áthúzása jobb egérgombbal a desztilláló oszlop párbeszédablakából

|                                      | ····                      |                                               |                 |                          |                  |                      |              | 46 D     | ataBook       |                   |            |                                  | _ 0                |
|--------------------------------------|---------------------------|-----------------------------------------------|-----------------|--------------------------|------------------|----------------------|--------------|----------|---------------|-------------------|------------|----------------------------------|--------------------|
|                                      |                           |                                               |                 |                          |                  |                      |              |          | vailable Data | Entries           |            |                                  |                    |
|                                      |                           |                                               |                 |                          |                  |                      |              | F        |               | Object            | T 100      | Variable                         | Edit               |
|                                      |                           |                                               |                 |                          |                  |                      |              |          |               |                   | T-100      | Spec Calc Value (topfrac)        | Insert             |
|                                      |                           |                                               |                 |                          |                  |                      |              |          |               |                   | 1-100      | Spec Calc Value (rebduty)        |                    |
| Column: T-100 /                      | / COL1 Fluid Pkg: Basis-1 | / UNIQUAC - Ideal                             |                 |                          |                  |                      |              | -        |               |                   |            |                                  | - *                |
| Design<br>Connections                | Optional Checks           | View Initial Estimates                        | Profile         | 1000 Temp                | eratore us . Tra | ay Position from Top |              |          |               |                   |            |                                  | Delete             |
| Monitor                              | Iter Step Eq              | uilibrium Heat / Spec                         | 📄 🙃 Temp        | 96,00                    |                  |                      |              |          |               |                   |            |                                  | Delete ALL         |
| Specs                                | 1 1,0000                  | 0,000000 0,000332                             |                 | жло<br>1967 —            |                  |                      |              | -        |               |                   |            |                                  | Del All Unused     |
| Specs Summary<br>Subcooling<br>Notes |                           |                                               |                 | 80,00<br>75,00<br>Man 73 | 2 :              | 3 4 5                | 6 R          |          | Insert Ob     | ject And Variable | Groups     | Insert Object And Variable Pairs |                    |
|                                      | Specifications            | 1                                             | C               | 5.0 E                    | A                |                      |              |          | Variables     | Process Data T    | ables Stri | p Charts Data Recorder Case Stu  | dies bec Scenarios |
|                                      | Beflux Batio              | Specified Value                               | Current Value   | -0.0000                  | Active           |                      |              | -        |               |                   |            |                                  |                    |
|                                      | Distillate Rate           | 95,00 kg/h                                    | 95,1            | 0,0005                   | V                |                      | <del>.</del> | <b>.</b> |               |                   |            |                                  |                    |
|                                      | Reflux Rate               | <empty></empty>                               | 285             | <empty></empty>          | Г                | <u> </u>             | fat III      | Reb      |               |                   |            |                                  |                    |
|                                      | Btms Prod Rate            | <empty></empty>                               | 905             | <empty></empty>          | Г                | <b>V</b>             |              | -        |               |                   |            |                                  |                    |
|                                      | topfrac                   | <empty></empty>                               | 0,813           | <empty></empty>          |                  | <u> </u>             |              | ottom    |               |                   |            |                                  |                    |
|                                      | rebduty                   | <empty></empty>                               | 7,19e+005       | <empty></empty>          | Г                |                      |              |          |               |                   |            |                                  |                    |
| = Design Param                       | View Add                  | I<br>Spec Group Active<br>Worksheet Performan | Update Inactive | Order Spe                | cs Deg           | grees of Freed       | ,m [0        |          |               |                   |            |                                  |                    |
| Delete Colum                         | nn Environment Ru         | ın Reset                                      | Converge        | d                        | 🔽 Upd            | late Outlets 🔽       | Ignored      |          |               |                   |            |                                  |                    |

- Case Studies fül/Add
- Változók kijelölése A refluxarány független változó, a többi függő
- View gomb szélsőértékek és lépésköz beállítása
- MENTÉS
- Start, majd Results gomb; az eredmények megtekinthetőek táblázatosan és grafikusan is

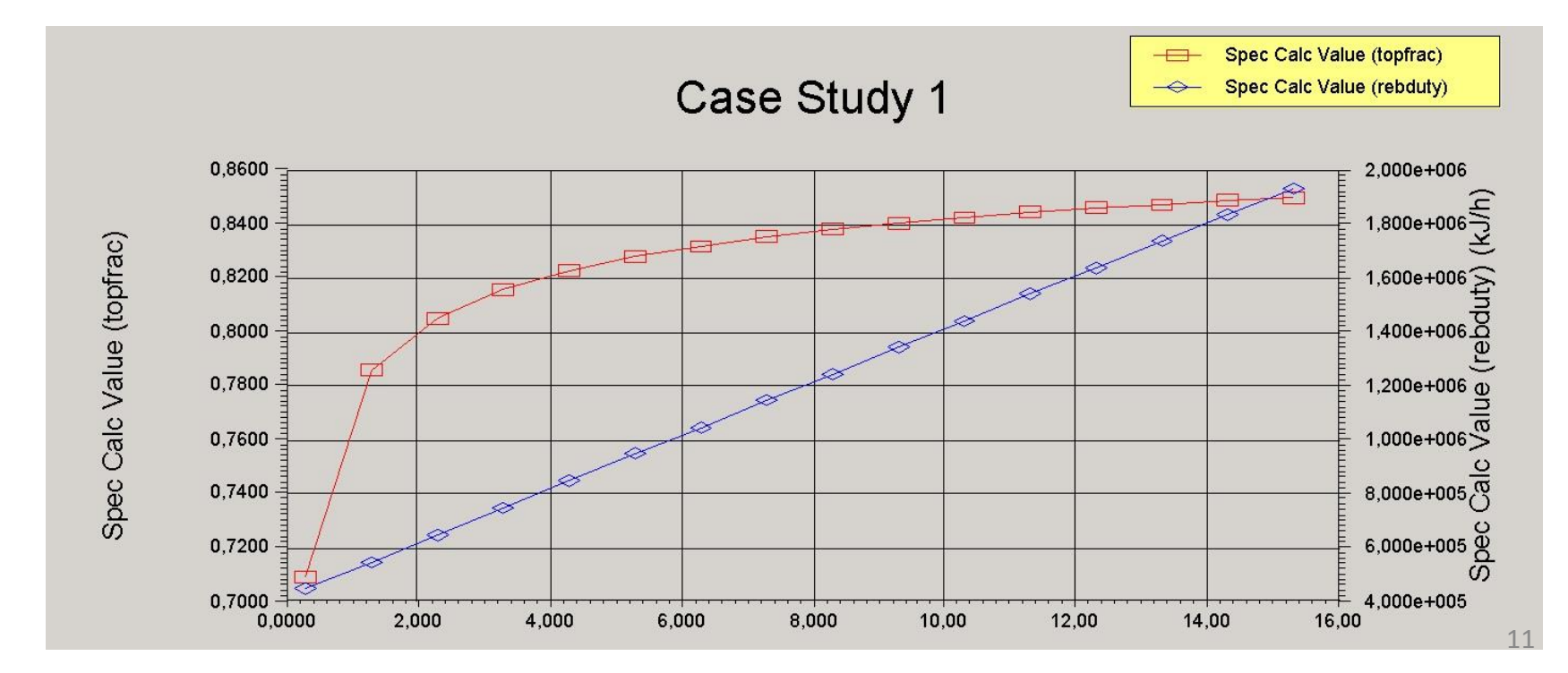

- Hűtés árának változása Spreadsheet (alulról a 3. sor)
- Szükséges paraméterek: kondenzátor hűtésigénye, a hűtőközeg ára (0,5 Ft/kJ; tizedespont!!!)
- Spreadsheet/Spreadsheet fül a cellákat adatokkal feltölteni
- P=p\*Q\_reb
- A kondenzátor energiaárama legyen megnyitva, a hűtésigény jobb egérgombbal áthúzható
- B1 cella Variable type Unitless

| E     | Variable Type:  <br>31 Variable: |                  | Angles in: Rad 💌  |            |  |  |  |
|-------|----------------------------------|------------------|-------------------|------------|--|--|--|
| =b2*l | b3                               |                  |                   |            |  |  |  |
|       | A                                | B                | C                 | D 🔺        |  |  |  |
| 1     | P                                | 8.191e+005       | Ft/h              | 7          |  |  |  |
| 2     | condduty                         | 1.638e+006 kJ/h  |                   |            |  |  |  |
| 3     | P                                | 0.5000           | Ft/kJ             |            |  |  |  |
| 4     |                                  |                  |                   |            |  |  |  |
| 5     |                                  |                  |                   |            |  |  |  |
| 6     |                                  |                  |                   |            |  |  |  |
|       |                                  |                  |                   |            |  |  |  |
|       |                                  |                  |                   |            |  |  |  |
| 1     |                                  |                  |                   |            |  |  |  |
| - Co  | nnections Paramet                | ers Formulas Sor | eadsheet Calculat | tion Order |  |  |  |

- Tools/Databook
- Variables fül/Insert gomb
- A Spreadsheet azon cellájának kiválasztása, melybe ki lett számolva a P költség érték
- OK gomb

| Variable Navigator                                             |                                                                                                |                                                                                                    |                    |                                                                     |  |
|----------------------------------------------------------------|------------------------------------------------------------------------------------------------|----------------------------------------------------------------------------------------------------|--------------------|---------------------------------------------------------------------|--|
| Flowsheet                                                      | Object                                                                                         | Variable                                                                                                    | Variable Specifics | OK                                                                  |  |
| Case (Main)<br>T-100 (COL1)                                    | Bottom<br>Feed<br>FeederBlock_Feed<br>ProductBlock_Bottom<br>ProductBlock_Top<br>qCond<br>qReb | Always Update Exports<br>Available Export Cell Names<br>Available Formula Cell Names<br>Available Import Cell Names<br>Available Obj Func Cell Names<br>Available Visible Cell Names                                  |                    | Add<br>Object Filter<br>© All<br>© Streams<br>© UnitOps             |  |
| Navigator Scope<br>Flowsheet<br>C Case<br>C Basis<br>C Utility | T-100<br>Top                                                                                   | Calculation Level<br>Cell calculation level<br>Cell Error<br>Cell Has A Formula<br>Cell has a Label?<br>Cell has a Number?<br>Cell has an Export?<br>Cell Value<br>Column Names for Spreadsheet<br>Composition period |                    | C Logicals<br>C ColumnDps<br>C Custom<br>Custom<br>Variable Filter: |  |
| Variable Description:                                          | B1:                                                                                            |                                                                                                    |                    | Cancel                                                              |  |

- Case Studies/Add
- Független változó: refluxarány, függő változó: kondenzátor hőigénye
- Az ismert módon készítsük el az esettanulmányt

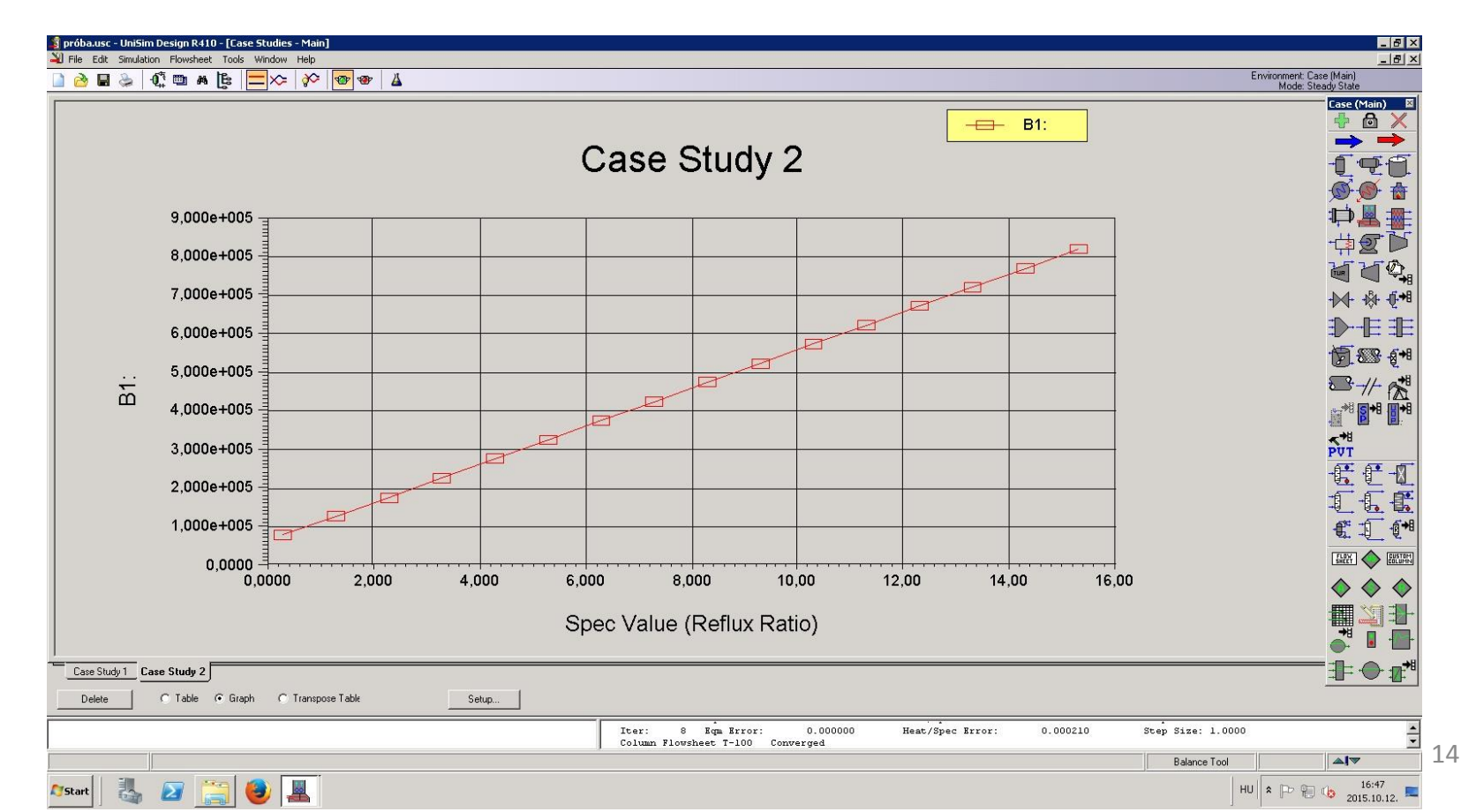